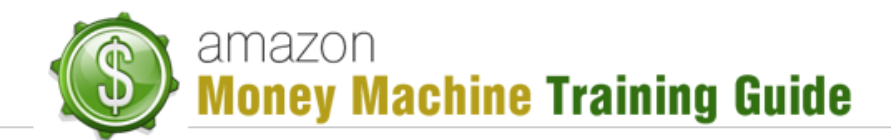

## How to Add a Tracking Number to an Order in Amazon Seller Central

- 1. login to <a href="http://sellercentral.amazon.com">http://sellercentral.amazon.com</a>
- 2. Click Orders >> Manage Orders
- 3. Locate the order you want to add a tracking number to (sometimes it's best to look by name or use the search tool)
- 4. Click the hyperlinked Order ID
- 5. Click the "Edit Shipment" button near the bottom right of this screen
- Type or paste the tracking number into the Tracking ID field Note: For USPS tracking numbers, remove any spaces between numbers when you add the tracking numbers to Amazon
- 7. Click "Re-Confirm Shipment"